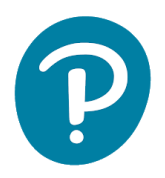

## UPUTSTVO ZA REGISTRACIJU NASTAVNIKA NA EDESK (UKOLIKO NEMATE PEARSON NALOG)

Uputstvo za registraciju:

- 1. Idite na <u>www.pearson.eu/cee/montenegro/homepage</u>
- 2. Kliknite "LOGIN/REGISTER"

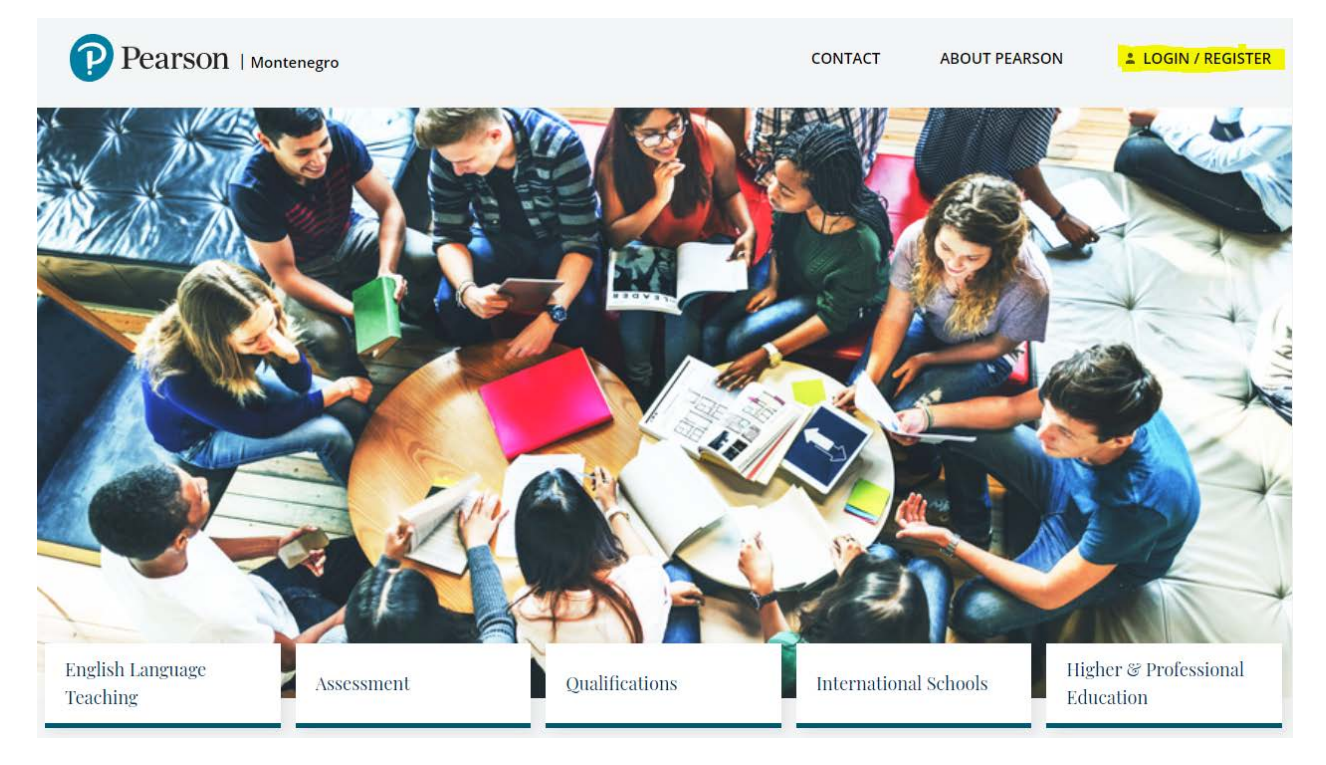

3. Kliknite "REGISTER" ispod "Teacher/DOS registration"

| Registration           |   |                     |          |
|------------------------|---|---------------------|----------|
| Select your role       |   |                     | 0 00     |
| Teacher                | ~ |                     |          |
| Data                   |   |                     |          |
| Confirm your region *: |   |                     |          |
| Montenegro             | ~ |                     | ₽₽       |
| Email (username) * :   |   |                     |          |
| Password * :           |   | Repeat password * : |          |
| First name * :         |   | Last name * :       | <u> </u> |
|                        |   |                     |          |

4. Izaberite zanimanje i popunite podatke:

| Registration           |                     |
|------------------------|---------------------|
| Select your role       |                     |
| Teacher 🗸 🗸            |                     |
| Data                   |                     |
| Confirm your region *: |                     |
| Email (username) * ·   | '                   |
|                        |                     |
| Password * :           | Repeat password * : |
| First name * :         | Last name * :       |
|                        |                     |

- 5. Prihvatite uslove korišćenja
- 6. Kliknite "CREATE ACCOUNT"

| nformation                                                                                                    |  |  |  |
|----------------------------------------------------------------------------------------------------|--|--|--|
| Your registration will allow us to contact you only on technical matters regarding the services offered by us.                                                                                                    |  |  |  |
|                                                                                                    |  |  |  |
| I agree to the processing of my personal data contained in this form for the purposes of direct marketing by Pearson Central Europe Sp. z o.o. with its registered office in Warsaw, ul. Szamocka 8, postcode: 01-748, Warszawa, Poland ("Pearson"). |  |  |  |
| 2 lagree                                                                                                    |  |  |  |
| agree for Pearson to send me commercial information by electronic means (SMS, e-mail) to the telephone number and e-mail address I have provided in his form.                                                                                        |  |  |  |
| I agree                                                                                                    |  |  |  |
|                                                                                                    |  |  |  |
| MORE - DETAILED INFO                                                                                                    |  |  |  |
| CREATE ACCOUNT * Required fields                                                                                                    |  |  |  |
|                                                                                                    |  |  |  |

- 7. Proverite elektronsku poštu i kliknite na link iz imejla kako biste potvrdili svoj nalog (pregledajte i SPAM)
- 8. Po završetku registracije idite na <u>https://edesk.pearson.eu/</u>

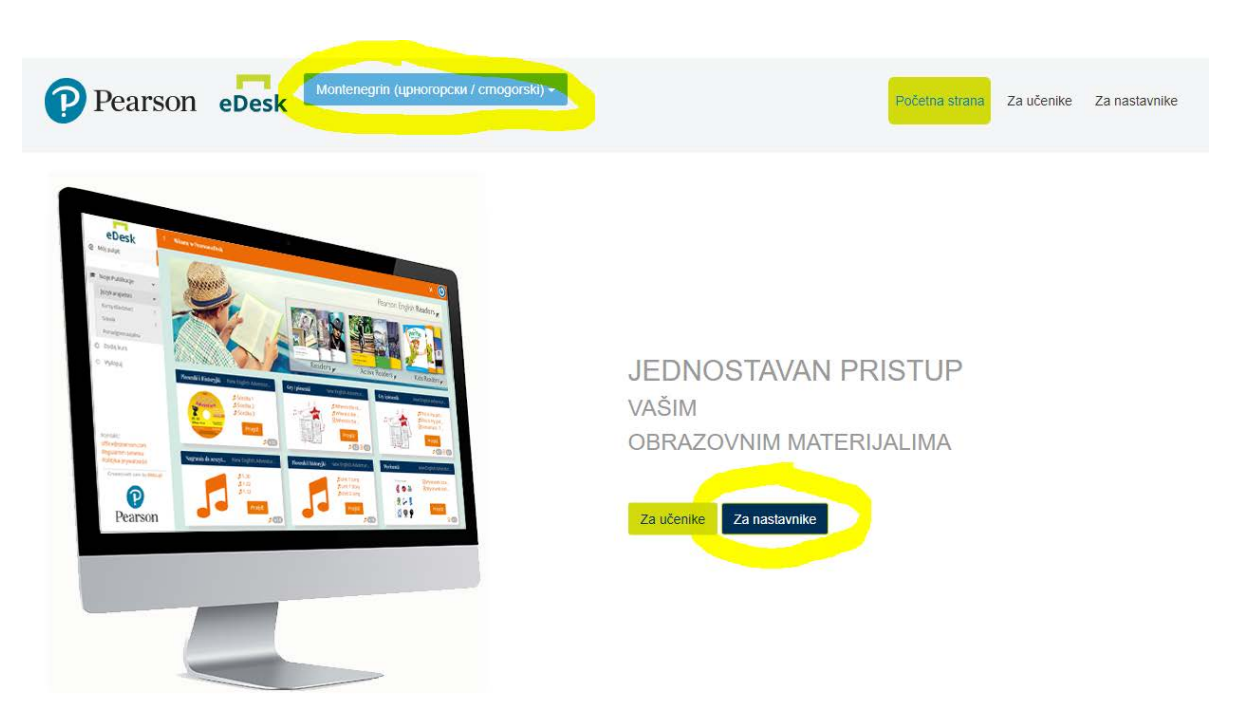

11. Izaberite jezik (crnogorski) i kliknite Za nastavnike

10. Prijavite se na platformu koristeći imejl adresu i lozinku pomoću koje ste se registrovali:

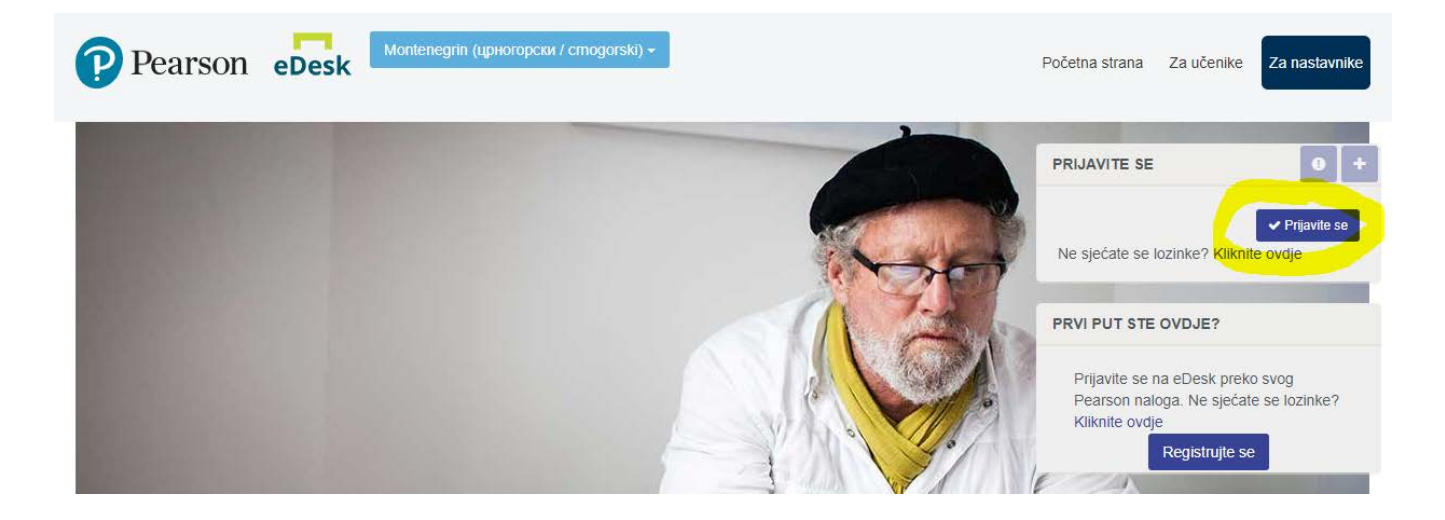

11. Na lijevoj strani će biti svi dostupni materijali:

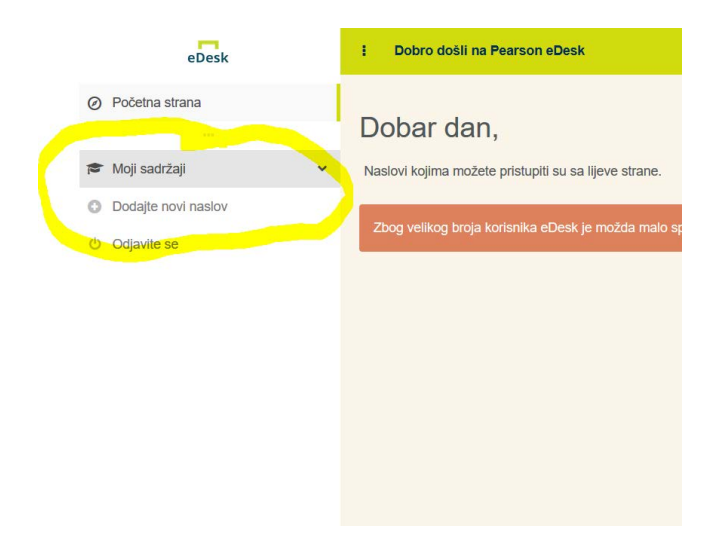